×

## Manter Imóvel em Programa Especial

Esta funcionalidade tem como objetivo manter um imóvel em programa especial e foi desenvolvida e implementada inicialmente para a CAEMA. A opção pode ser acessada via **Menu de Sistema**, no caminho: **GSAN > Cadastro > Imóvel > Manter Imóvel em Programa Especial**.

Feito isso, o sistema acessa a tela de filtro a seguir:

#### Observação

Informamos que os dados exibidos nas telas a seguir são fictícios, e não retratam informações de clientes.

| Para filtrar imóvel(is) no progra       | ma especial , informe os dados abaixo: | 🗹 Atualizar |
|-----------------------------------------|----------------------------------------|-------------|
| Matrícula:                              | R                                      | Ø           |
| Data da apresentação dos<br>documentos: | add/                                   | mm/aaaa     |
| Mês e Ano de entrada do<br>programa:    | mm/aaaa                                |             |
| Mês e Ano de saída do<br>programa:      | mm/aaaa                                |             |
| Limpar Cancelar                         |                                        | Filtrar     |
|                                         |                                        |             |
|                                         |                                        |             |

Foi alterado o **Número de Inscrição da Bolsa Família** para o **Número de Inscrição do Seguro Social** (NIS). Além disso, as telas referentes às funcionalidades **Inserir Imóvel em Programa Especial** e **Manter Imóvel em Programa Especial** foram alteradas para considerar o número de inscrição do seguro social como obrigatório, verificando a validade deste campo conforme as regras de formação e do dígito verificador. Caso o campo seja inválido, o sistema informa a mensagem *NIS inválido*.

O sistema irá para a tela **Manter Imóvel em Programa Especial**, com a relação das faixas pesquisadas, quando o campo (check-box) **Atualizar** estiver desmarcado, ou quando a quantidade

de registros selecionados na pesquisa for maior do que 1. O sistema irá, direto, para a tela **Atualizar Imóvel em Programa Especial**, quando houver a negação da condição relatada acima. Ou seja, quando o campo **Atualizar** estiver marcado e a quantidade de registros selecionados for igual a 1.

Dito isso, note que inicialmente a funcionalidade apresenta a tela de filtro para que seja informada a matrícula do imóvel em programa especial. Caso não saiba a matrícula, clique no botão  $\mathbf{R}$ , link **Pesquisar Imóvel**, para selecionar a matrícula desejada. A identificação do imóvel será exibida no campo ao lado.

Para apagar o conteúdo do campo, clique no botão 🕙 ao lado do campo em exibição.

Informe os demais dados que julgar necessários e clique no botão **Filtrar**. Em seguida, o sistema apresenta a tela resultante do filtro, conforme abaixo:

| Matrícula      | Observação dos Documentos                               | Data de<br>Apresentação<br>dos<br>Documentos | Mês/Ano<br>de<br>entrada | Mês/And<br>de saída |
|----------------|---------------------------------------------------------|----------------------------------------------|--------------------------|---------------------|
| 7304234        | cliente bolsa familia                                   | 04/01/2010                                   | 07/2010                  | 06/2011             |
| <u>7304234</u> | CLIENTE CADASTRADO NO PROGRAMA SOCIAL BOLSA<br>FAMILIA. | 17/08/2011                                   | 09/2011                  |                     |
| Voltar F       | iltro                                                   |                                              |                          | <b></b>             |

Clique no *link* do campo **Matrícula** para exibir a tela de atualização do imóvel correspondente:

| Atualizar o imóvel no Programa           | Especial:                                  |
|------------------------------------------|--------------------------------------------|
| Matrícula:*                              | 7304234                                    |
| Observação:*                             | cliente bolsa familia                      |
| Data da apresentação dos<br>documentos:* | 0/200<br>04/01/2010 (dd/mm/aaaa)           |
| Número de Inscrição Social<br>(NIS):*    | 12356369955                                |
| Voltar Desfazer Ca                       | * Campos obrigatórios<br>ancelar Atualizar |

Para imprimir os dados referentes ao cliente selecionado, clique em 🆤 para gerar o relatório conforme modelo visualizado **AQUI**.

Faça as modificações que julgar necessárias e clique no botão <u>Atualizar</u>. O sistema efetua algumas validações:

- Validação do NIS:
  - O NIS Número de Identificação na Segurança Social, que é composto por onze algarismos, sendo o último o dígito verificador.
  - O NIS de Pessoa Singular (PS) começa por 1.
  - O NIS de Pessoa Coletiva (PC) começa por 2.
- Regras para o cálculo do Dígito Verificador:
  - Multiplica-se cada dígito que compõe o NIS, exceto o próprio Dígito Verificador, pela sequência de números primos, da esquerda para a direita, a partir do número primo 2.
  - Somam-se os 10 produtos obtidos.
  - Divide-se o resultado da soma por 10.
  - Obtém-se o resto da divisão.
  - Subtrai-se de 9, o valor do resto obtido na divisão. O valor obtido será o dígito verificador.

#### MODELO DE RELATÓRIO: Imóveis em Programa Especial

|           | Imóveis em Programa Especial                         |                                       |                       |                     |                     | PAG 1/1<br>15/10/2012<br>17:32:05 |                      |
|-----------|------------------------------------------------------|---------------------------------------|-----------------------|---------------------|---------------------|-----------------------------------|----------------------|
| Matrícula | Observação dos Documentos Apresentados               | Data de Apresentação<br>do Documentos | Mês/Ano de<br>Entrada | Mês/Ano de<br>Saída | Data de<br>Inclusão |                                   | Data de<br>Suspenção |
| 291680    | cliente bolsa familia                                | 04/01/2010                            | 07/2010               | 06/2011             | 11/06/201           | 0                                 | 02/06/2011           |
| 306488    | CLIENTE CADASTRADO NO PROGRAMA SOCIAL BOLSA FAMILIA. | 17/08/2011                            | 09/2011               |                     | 27/08/201           | 1                                 |                      |

### Tela de Sucesso

| Sucesso                                                                | Gsan -> Cadastro -> Imovel -> Exibir Manter Imovel em Programa Espec |
|------------------------------------------------------------------------|----------------------------------------------------------------------|
| Matrícula do imóvel 7304234 alterada com sucesso no programa especial. |                                                                      |
| Monu Drincipal                                                         | Posizar outra Manutenção de Imóvel no programa                       |

#### **Preenchimento dos campos**

| Campo                                  | Orientações para Preenchimento                                                                                                    |
|----------------------------------------|----------------------------------------------------------------------------------------------------|
| Matrícula                              | Campo obrigatório - Informe a matrícula do imóvel, ou clique no botão 🔍,<br>link <b>Pesquisar Imóvel</b> , para selecionar a matrícula desejada. A identificação<br>do imóvel será exibida no campo ao lado.                  |
|                                        | Para apagar o conteúdo do campo, clique no botão 🔗 ao lado do campo em<br>exibição.                                                                                                    |
| Observação                             | Campo obrigatório - Informe as observações complementares, campo livre com até 200 (duzentos) caracteres.                                                                                                    |
| Data da Apresentação<br>dos Documentos | Campo obrigatório - Informe uma data válida para apresentação dos<br>documentos, no formato DD/MM/AAAA (dia, mês, ano), ou clique no botão III,<br>link <b>Pesquisar Data - Calendário</b> , para selecionar a data desejada. |
| Número de Inscrição<br>Social (NIS)    | Campo obrigatório - Informe o Número de Inscrição Social (NIS).                                                                                                    |

# Funcionalidade dos Botões

| Botão         | Descrição da Funcionalidade                                                                                                    |
|---------------|----------------------------------------------------------------------------------------------------|
| R             | Ao clicar neste botão, o sistema permite consultar um dado na base de dados, link<br><b>Pesquisar Imóvel</b> .                                        |
| Ś             | Ao clicar neste botão, o sistema permite apagar o conteúdo do campo em exibição.                                                                      |
|               | Ao clicar neste botão, o sistema permite selecionar uma data desejada, no formato<br>DD/MM/AAAA (dia, mês, ano), <b>Pesquisar Data - Calendário</b> . |
| Limpar        | Ao clicar neste botão, o sistema limpa o conteúdo dos campos da tela.                                                                                 |
| Cancelar      | Ao clicar neste botão, o sistema cancela a operação e retorna à tela principal.                                                                       |
| Filtrar       | Ao clicar neste botão, o sistema comanda a execução do filtro, com base nos parâmetros informados.                                                    |
| Voltar Filtro | Ao clicar neste botão, o sistema retorna à tela do Filtro.                                                                                            |
| <b>I</b>      | Ao clicar neste botão, o sistema imprime o relatório de imóveis em programa especial da matrícula selecionada.                                        |
| Voltar        | Ao clicar neste botão, o sistema retorna à tela anterior.                                                                                             |
| Desfazer      | Ao clicar neste botão, o sistema desfaz a última operação realizada.                                                                                  |
| Atualizar     | Ao clicar neste botão, o sistema comanda a atualização dos dados.                                                                                     |

Clique aqui para retornar ao Menu Principal do GSAN

From: https://www.gsan.com.br/ - Base de Conhecimento de Gestão Comercial de Saneamento

Permanent link:

 $https://www.gsan.com.br/doku.php?id=ajuda:manter_imovel\_em\_programa\_especial\&rev=1479386160$ 

Last update: 31/08/2017 01:11

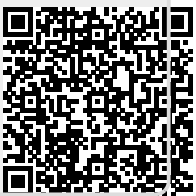